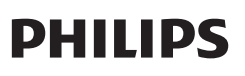

智能门

SDO601

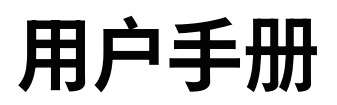

在以下网站上注册产品并获得支持 www.philips.com/support

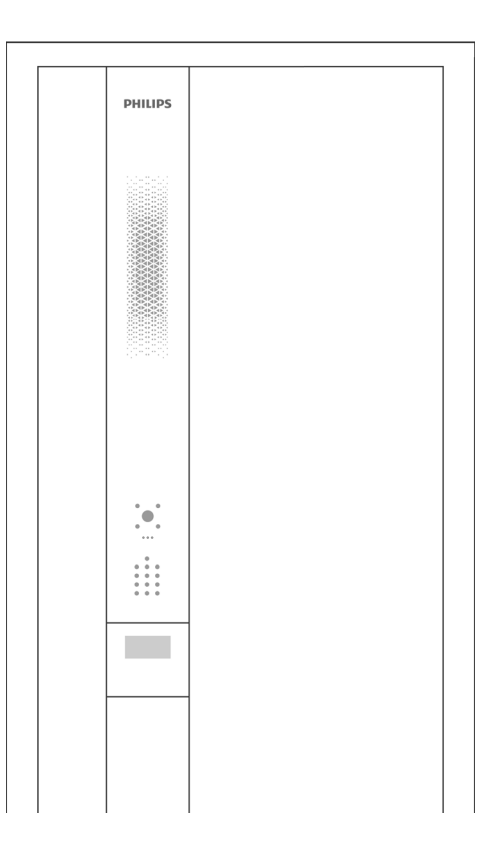

# 目录

开锁方式 其他操作 灯效

| 1 | 产品介绍                                                                                              | 02 | 3 智能门设置                                      | 19 |
|---|---------------------------------------------------------------------------------------------------|----|----------------------------------------------|----|
|   | 前面板<br>后面板<br>智慧屏                                                                                 |    | WiFi 设置<br>自动开关门设置<br>移除设备<br>切换语言<br>恢复出厂设置 |    |
|   |                                                                                                   |    | 重启设备                                         |    |
| 2 | 日常使用                                                                                              | 05 | 固件升级                                         |    |
|   | 使用准备<br>开门机安全使用注意(选配)<br>下载 app<br>添加设备:手动添加<br>添加设备:扫码添加<br>添加用户<br>添加密码<br>添加指纹<br>添加卡片<br>添加人脸 |    |                                              |    |

# 1 产品介绍

飞利浦智能门是集成智能门锁、智能猫眼摄像头、感应门把手和智慧屏等多部件为一体 的高端智能防盗门。智能门支持 3D 人脸识别、指纹、密码、卡片和机械钥匙等多种开 锁方式。通过 app 连接智能门,实现远程控制、实时监控和智能化设置等功能,使得 门锁操作更加安全、管理更加智能便捷,为人们的生活带来便利,为用户的家居安全保 驾护航。

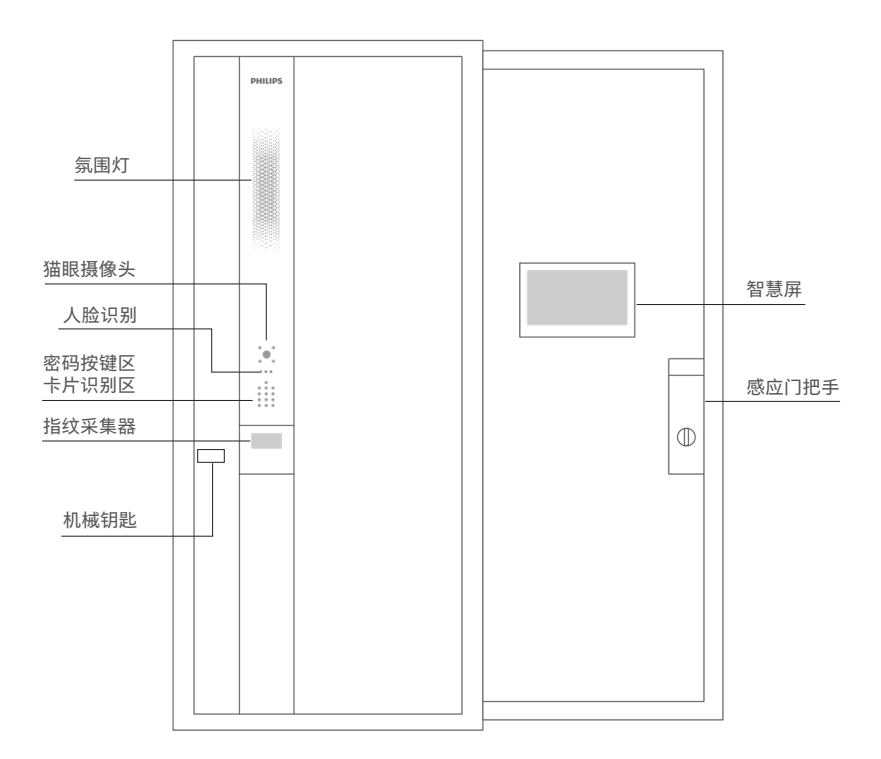

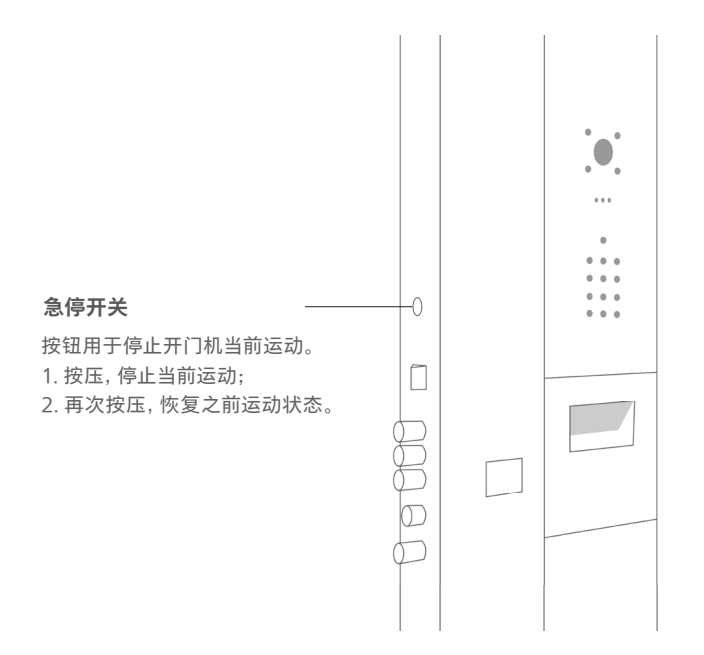

# 前面板

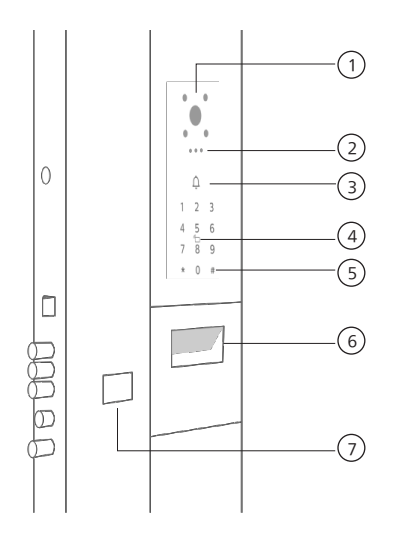

| 1 | 摄像头            |
|---|----------------|
| 2 | 人脸识别           |
| 3 | 门铃             |
| 4 | 刷卡区            |
| 5 | 密码按键区          |
| 6 | 自动门把手<br>指纹采集器 |
| 1 | 机械钥匙           |

## 后面板

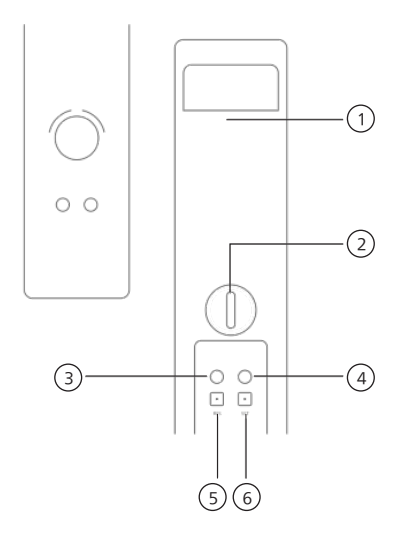

| 1   | 感应区                             |
|-----|---------------------------------|
| 2   | 开门 / 关门旋钮                       |
| 3   | OPEN 双击开锁                       |
| (4) | CLOSE 单击关锁 / 长按 3 秒 :<br>门反锁    |
| 5   | RES 双击:恢复出厂设置                   |
| 6   | SET 长按 3 秒:进入配网状态<br>单击:设置管理员密码 |

## 智慧屏

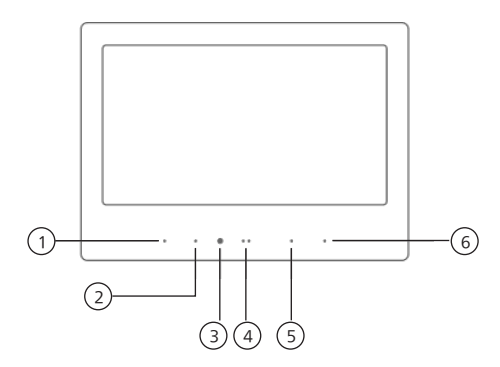

| 1   | 复位       |
|-----|----------|
| 2   | MIC/ 麦克风 |
| 3   | 光感       |
| 4   | TOF      |
| (5) | MIC/ 麦克风 |
| 6   | 温湿度传感器   |

# 2 日常使用

### 使用准备

1、请先撕掉屏幕、摄像头以及传感器上的贴纸,并保持镜头清洁,确保摄像头可以清晰拍摄,并确 保传感器正常工作,不被遮挡。

2、请按照智慧屏上操作指引,进行设备绑定与用户添加。

#### ▲ 注意

1.设备未绑定,任意密码和指纹可开锁

2.为您的家庭安全,请拆除锁体后盖单击门后【SET】键设置管理员密码或依照智慧屏上指引完成设备添加。

3.如选配开门机, 第一次开启或设备断电重启, 请确保门体首次开关范围无遮挡。

4. 如选配开门机请不要将身体或者障碍物长期放置在门体开启或者关闭过程中的空间范围内。在门体开启或者关闭 过程中,不要使用身体或者障碍物进行阻挡其移动。如果造成任何方式的损伤,本公司不承担责任。

### 开门机安全使用注意(选配)

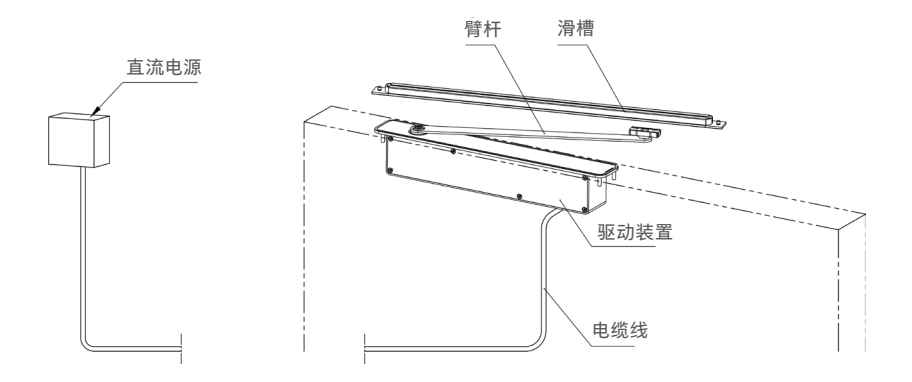

警告

◆本产品安装使用中,必须严格遵守国家和使用地区的各项电气安全规程。

◆ 请使用正规厂家提供的电源适配器, 电源适配器具体要求请参见产品参数表。

◆ 在接线、拆装等操作时请将电源断开, 勿带电操作, 避免接触裸露电路。

◆如果设备工作不正常,请联系购买设备的商店或最近的服务中心,不要以任何方式拆卸或修改设备。 (对未经认可的修改或维修所导致的问题,本公司不承担责任。)

### 注意

◆请不要使物体摔落到自动平开门机上或大力振动设备,使设备远离存在磁场干扰的地点。

- ◆ 避免将设备安装到表面振动或容易受到冲击的地方 (忽视此项可能会损坏设备)。
- ◆ 请不要在高温、低温或者高湿度的环境下使用设备,具体温、湿度要求请参见设备的参数表。
- ◆ 在室内使用的设备, 不能暴露安装在可能淋到雨或非常潮湿的地方。
- ◆ 请勿在易爆环境中操作。
- ◆请勿将设备放置于具有腐蚀性气体的环境,腐蚀性气体会对设备造成破坏。

◆ 设备接入互联网可能面临网络安全问题,请您加强个人信息及数据安全的保护。当您发现设备可能存在网络安全隐患时,请及时与我们联系。

◆如开门机使用出现问题时,拆装后请工作人员使用包装材料将产品包装好寄到代理商或返回厂家 处理。非原包装材料导致的运输途中的意外损坏,本公司不承担任何责任。

## 技术参数

| 电源          | 220VAC±10%, 50/60Hz |
|-------------|---------------------|
| 功耗          | 额定 100W, 待机 3W      |
| 驱动单元        | 24V 直流电机            |
| 防挤压装置       | 标准最大开启角度:120°       |
| 开门时间(速度)    | 3-7 秒               |
| 可调关门时间 (速度) | 3-7 秒               |
| 可调打开保持时间    | 0.5-15 秒            |
| 可调驱动臂       | 拉臂环境温度:-20°C-45°C   |
| 相对湿度        | <85%                |

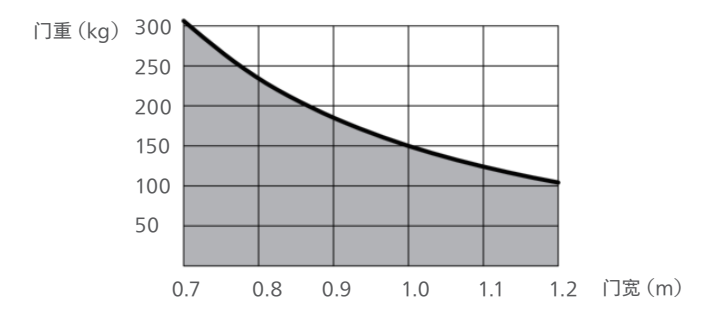

## 下载 app

操作说明:下载【飞利浦智能门】APP, APP图标如下所示, 打开软件选择注册。

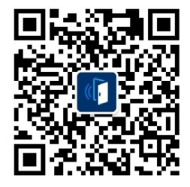

Android用户下载

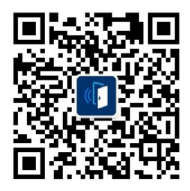

IOS用户下载

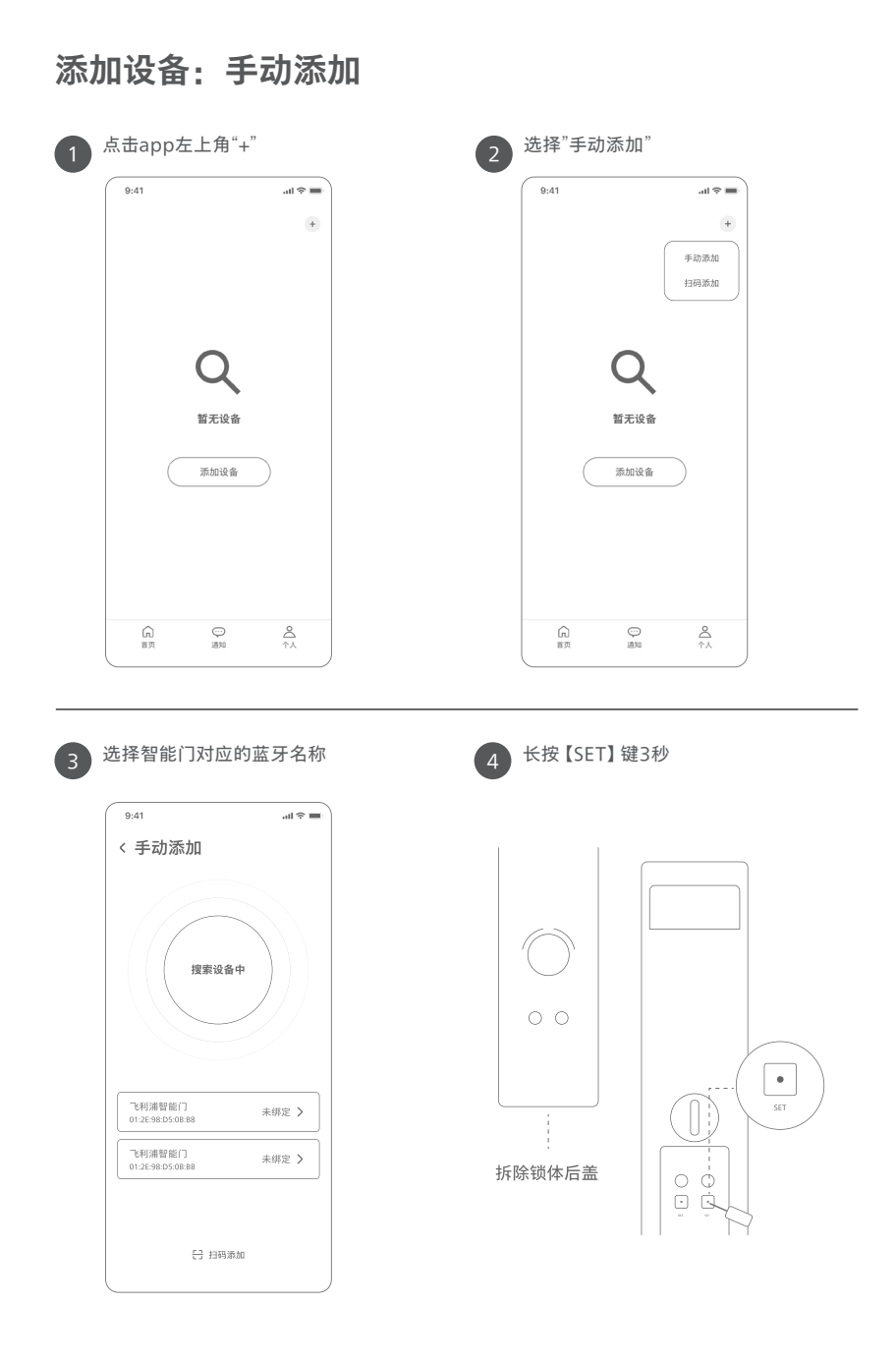

| F |
|---|
| 2 |
|   |

听到门锁播报"已进入配网状态" 蓝牙自动绑定

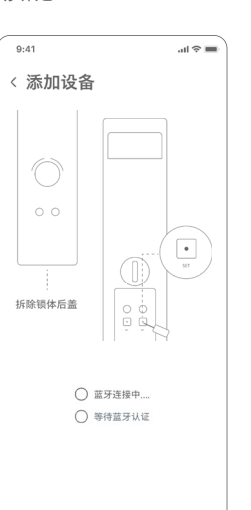

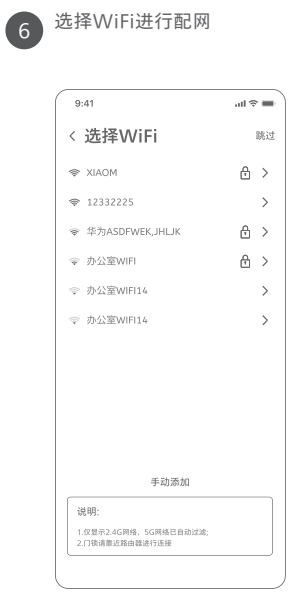

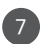

设置名称

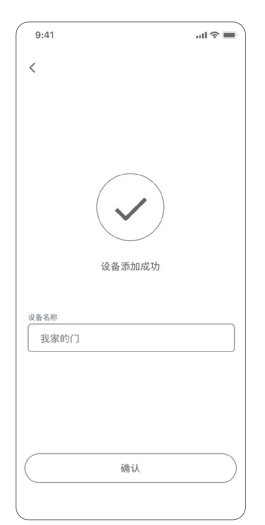

| 8 | 设置 |
|---|----|
|   |    |

1

#### 设置管理员密码

| 9:41                                                                     | all ≎ |
|--------------------------------------------------------------------------|-------|
| < 添加密码                                                                   |       |
| 请输入6-12位开锁密码                                                             |       |
| 1321                                                                     | ٢     |
| 请再输入一次                                                                   |       |
|                                                                          |       |
|                                                                          |       |
|                                                                          |       |
|                                                                          |       |
|                                                                          |       |
|                                                                          |       |
|                                                                          |       |
|                                                                          |       |
| 援示:                                                                      |       |
| 提示:<br>1 年秋道城在风石不动放着,该带之密将<br>1 不行动的观察者和34                               |       |
| 提示:<br>1 音形提出成成成不多於意意。请专记语行<br>2 不完计者加算最密码<br>3.不完计者加算最密码。如123456, 65432 | 1     |
| 提示:<br>1 至新型的改成后不考终度者,接导记进行<br>2 不长许激励简单世际,是123456,65432                 | 1     |

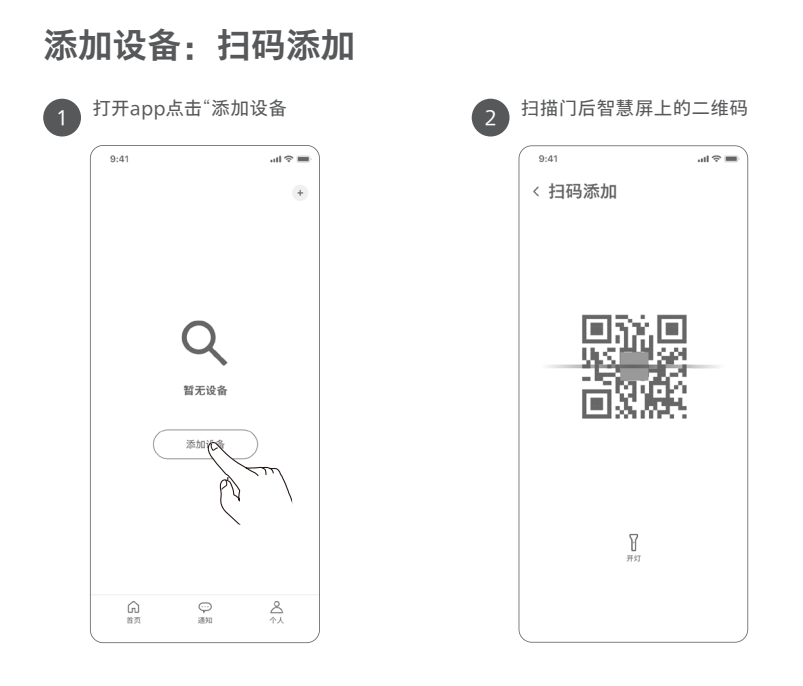

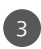

长按【SET】键3秒

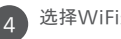

#### 4 选择WiFi进行配网

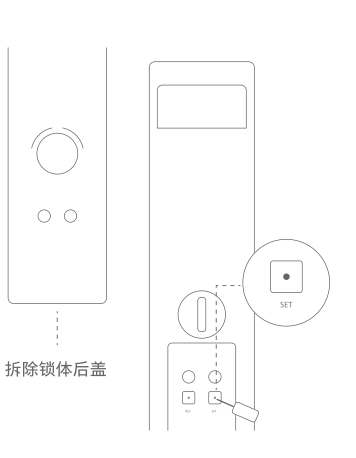

| 9:41                                                             | .ıl 🗢 🔳 |  |  |
|------------------------------------------------------------------|---------|--|--|
| < 选择WiFi                                                         | 路过      |  |  |
| TIAOM (                                                          | ≙ >     |  |  |
| ☞ 12332225                                                       | >       |  |  |
| ☞ 华为ASDFWEK,JHLJK                                                | ₽ >     |  |  |
| ☞ 办公室WIFI                                                        | ≙ >     |  |  |
| ⇒ 办公室WIFI14                                                      | >       |  |  |
| ⇒ 办公室WIFI14                                                      | >       |  |  |
|                                                                  |         |  |  |
|                                                                  |         |  |  |
|                                                                  |         |  |  |
|                                                                  |         |  |  |
|                                                                  |         |  |  |
| 手动源加                                                             |         |  |  |
| 说明:                                                              |         |  |  |
| <ol> <li>仅呈示2.4G网络.5G网络已自动过滤;</li> <li>2.门锁请靠近路由器进行连接</li> </ol> |         |  |  |

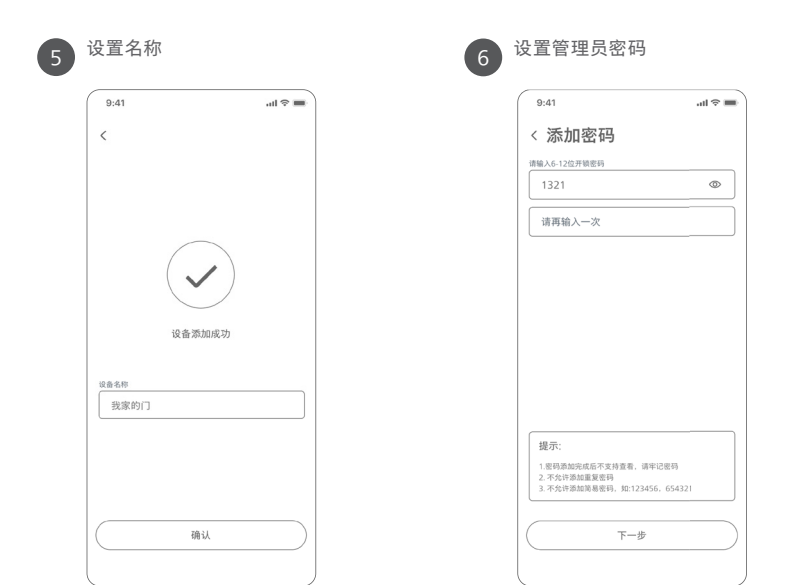

## 添加用户

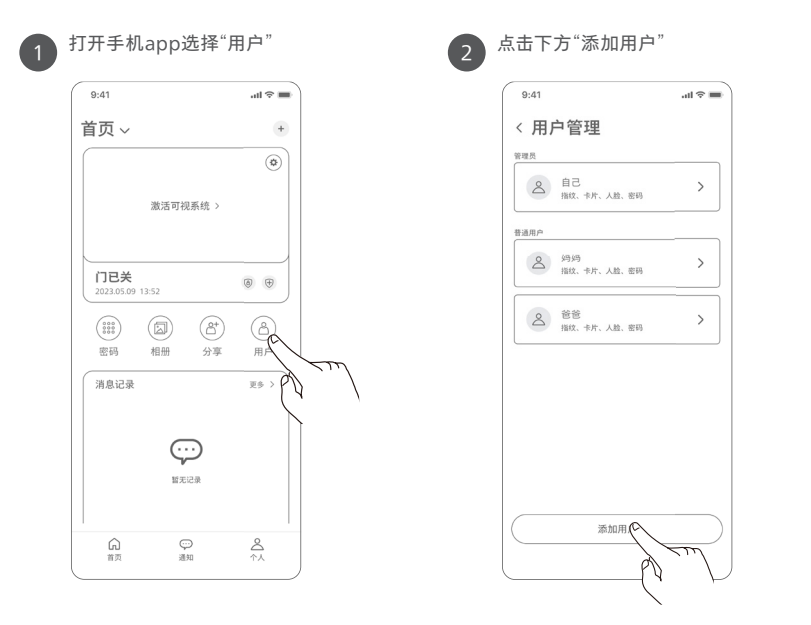

3

输入用户昵称

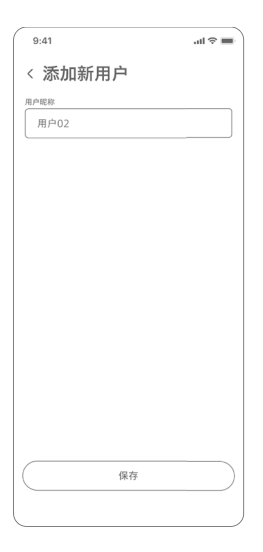

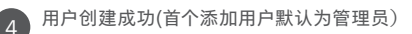

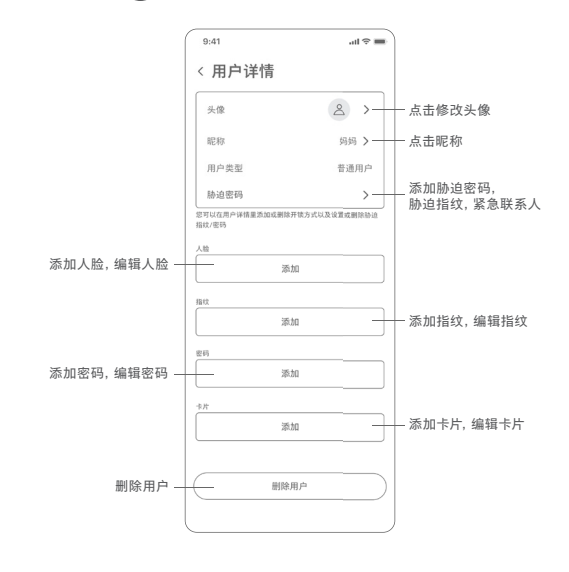

| 输入密码后点击下                                                          | 5一步             | 2 密码添加成功 |         |
|-------------------------------------------------------------------|-----------------|----------|---------|
| 9:41                                                              | ali ≑ ■         | 9:41     | all 🗟 🖩 |
| < 添加管理员密码                                                         | д               | <        |         |
| 请输入6-12位开锁密码                                                      |                 |          |         |
| 请输入密码                                                             | ø               |          |         |
| 请再输入一次                                                            |                 |          |         |
|                                                                   |                 |          |         |
|                                                                   |                 | 管理员密     | 母添加成功   |
|                                                                   |                 | 密码名称     |         |
|                                                                   |                 | 密码00     |         |
| 提示:<br>1.密码派如完成后不支持查看,请牢计<br>2.不允许添加重复服码<br>3.不允许添加重复服码,50:123456 | 2寄時<br>, 654321 |          |         |
|                                                                   |                 |          |         |

## 添加指纹

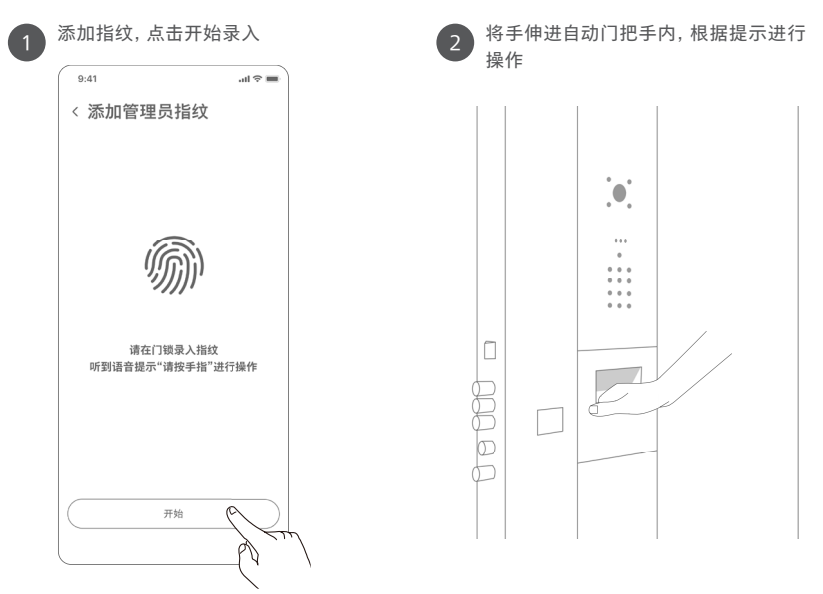

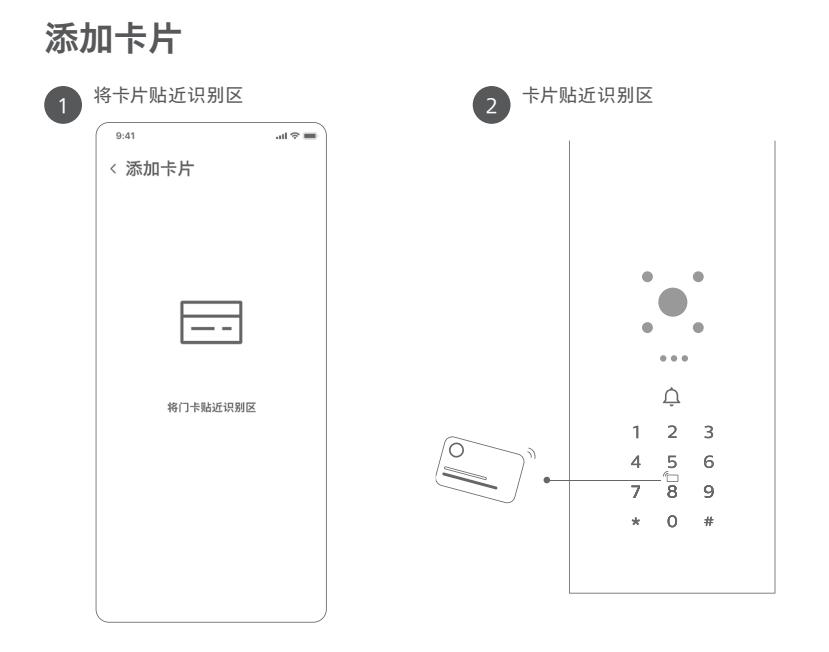

## 添加人脸

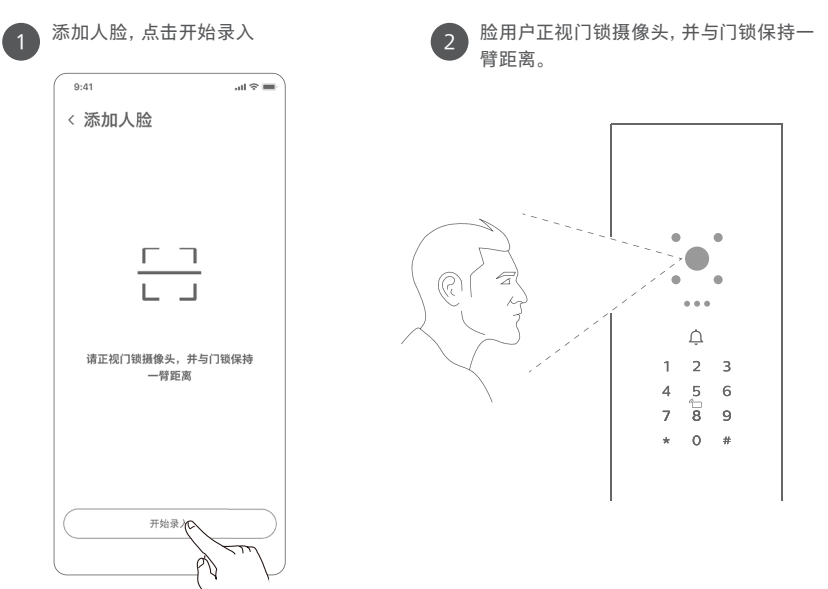

## 开锁方式

#### 密码开锁

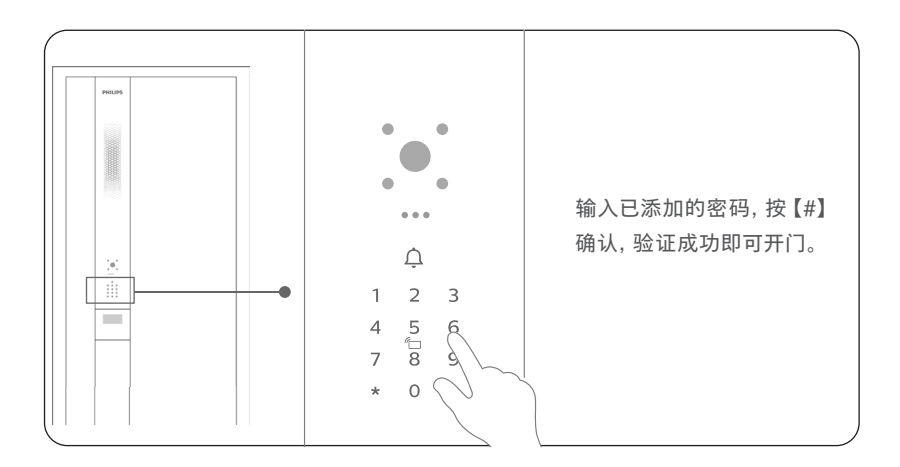

#### 指纹开锁

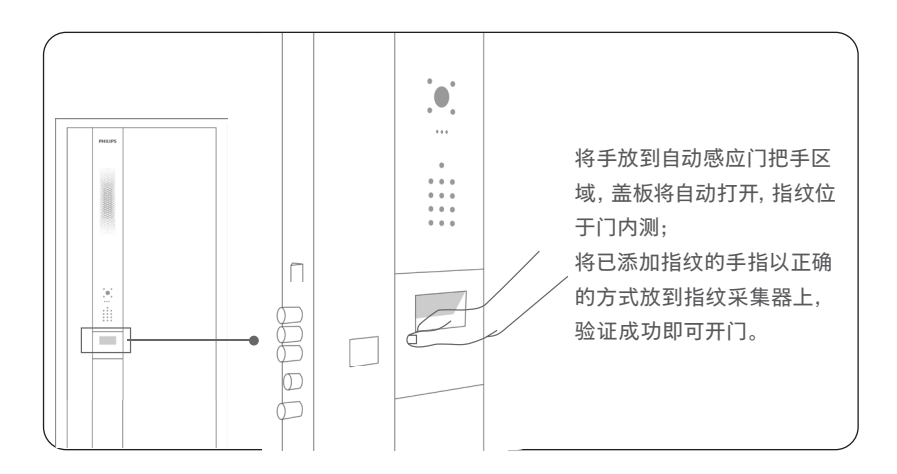

#### 人脸开锁

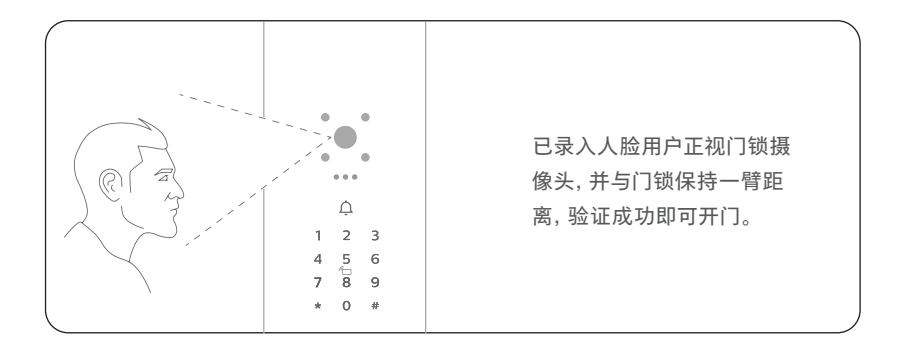

#### 卡片开锁

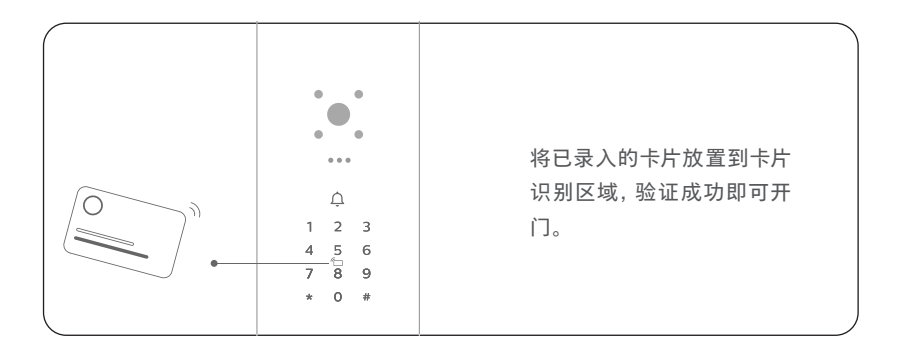

#### 机械钥匙开锁

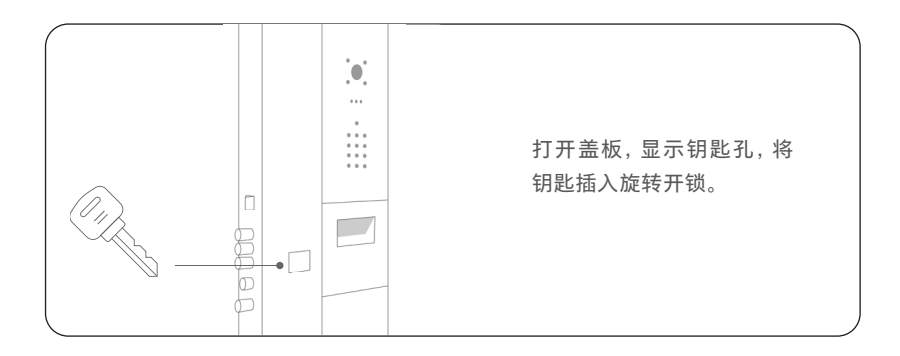

## 其他操作

| 反锁     | 长按【CLOSE】键3秒。<br>反锁时门外只能通过管理员密码、机械钥匙开锁。                                                           |
|--------|---------------------------------------------------------------------------------------------------|
| 布防模式   | 1、关门上锁后5秒内,单击密码按键闪烁的数字【8】键,开启布防;<br>2、打开app【设置/门锁设置】打开布防模式开关;<br>门锁处于布防模式,布防启动后门内开门或者机械钥匙开门会触发报警。 |
| 双重验证模式 | 打开app【设置/门锁设置】打开双重认证开关;<br>双重认证模式下需要验证2种密钥才能开门, 无法使用一次性密码开门。                                      |

## 灯效

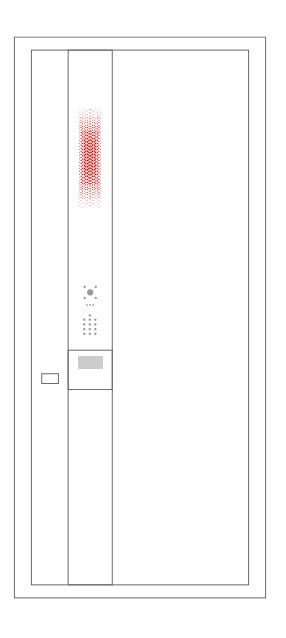

**验证失败** 红色闪烁,非静音状态下 伴有失败音效提示。

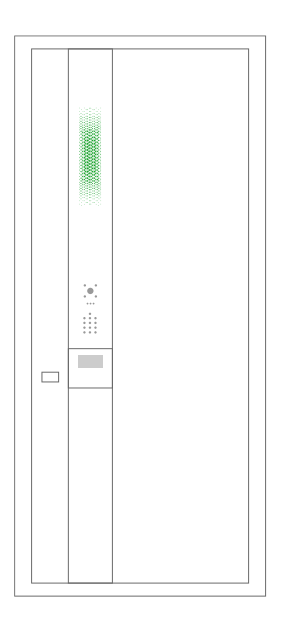

#### **验证成功** 绿色亮起,非静音状态下 伴有成功音效提示。

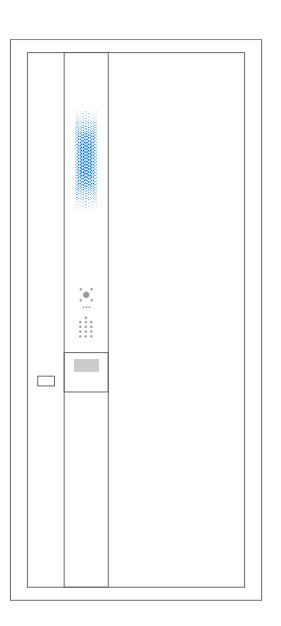

#### 唤醒

蓝色亮起,无音效提醒。

# 3 智能门设置

点击直播卡片右上角设置按钮进入设置,可设置内容有【设备名称】、【WiFi】、【消息设置】、【声音设置】、【门锁设置】、【可视系统】、【开门机设置】、【设备信息】八个模块 (仅管理员用户拥有所有权限)。

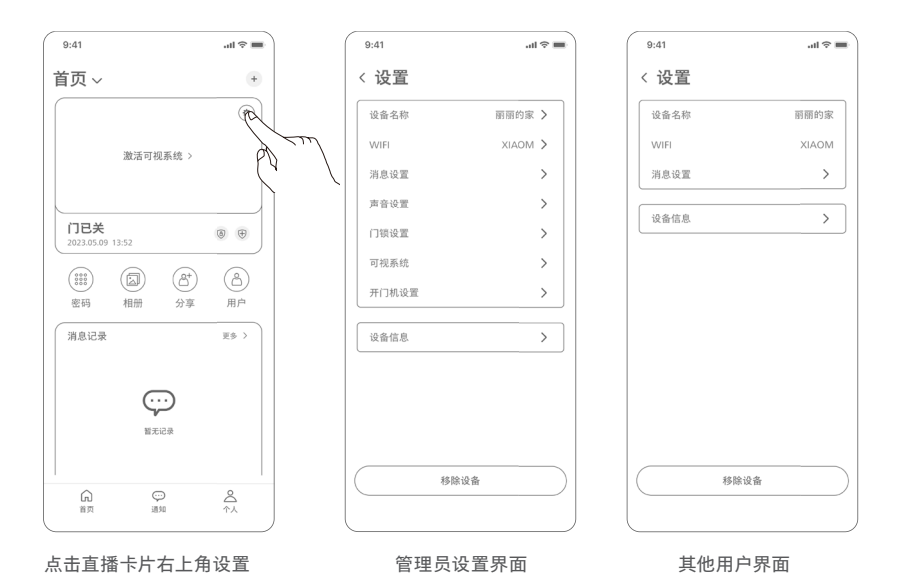

19

## WIFI 设置

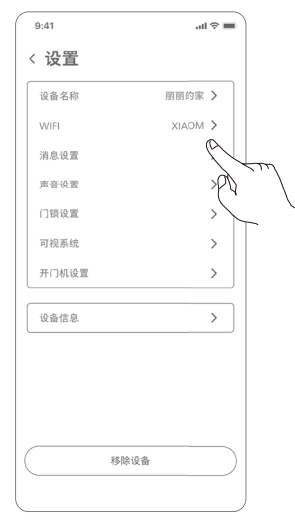

①找到【设置】点击WiFi

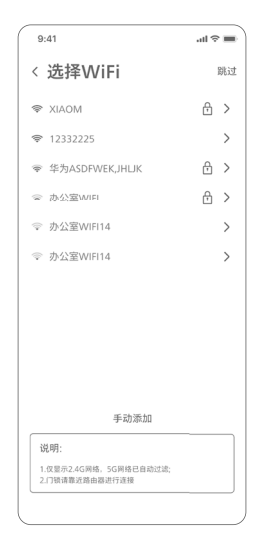

②选择网络信号强的WiFi

| 9:41                                     | l 🗢 🔳 |
|------------------------------------------|-------|
| <选择WiFi                                  | 跳过    |
| 🗢 XIAOM                                  | ᠿ >   |
| ☞ 12332225                               | >     |
| ☞ 华为ASDFWEK,JH⊔K                         | ᠿ >   |
| ☞ 办公室WIFI                                | ᠿ >   |
| XIAOM                                    |       |
| 请输入密码                                    | ۲     |
| 取消 连接                                    | 5     |
| 手动添加                                     |       |
| 说明:                                      |       |
| 1.仅显示2.4G网络,5G网络已自动过滤;<br>2.门锁请靠近路由器进行连接 |       |
|                                          |       |

③输入正确的密码即可连接

## 自动开关门设置

| 9:41    | ait ≑ <b>■</b> |
|---------|----------------|
| < 开门机设置 |                |
| 开门机模式   | 正常             |
| 开门速度    | Jung           |
| 关门速度    | 6              |
| 开门缓行角度  | 6              |
| 关门缓行角度  | 6              |
| 开门保持时间  | 6              |
| 推即开触发角度 | 6              |
|         |                |
|         |                |
|         |                |

打开App【设置/开门机设置】 选择开门机模式。

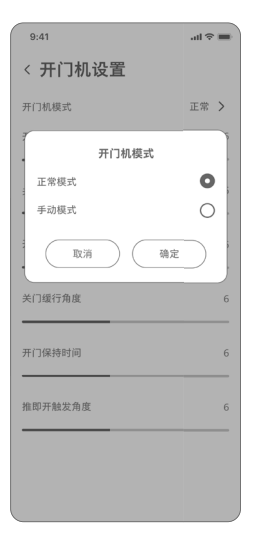

正常模式:自动开关门; 手动模式:开关门需手动推拉。

#### ▲ 注意

开门参数更改可能导致智能门无法正常关闭,请勿随意更改设置。

## 移除设备

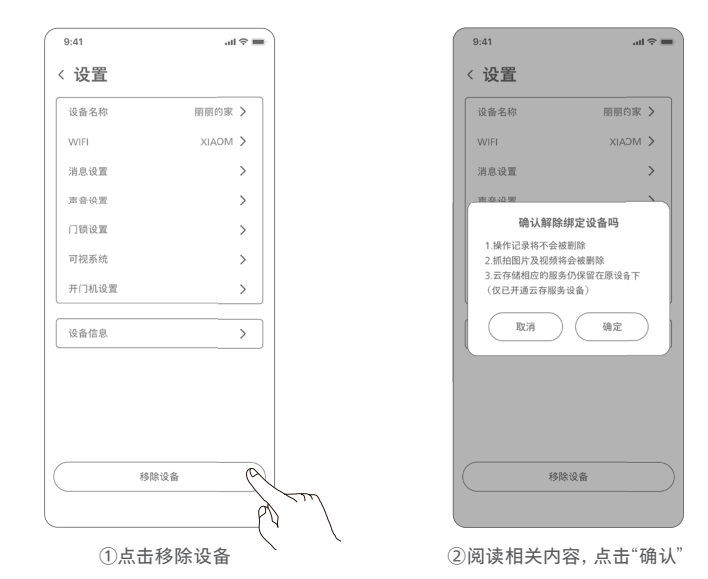

#### ▲ 注意

1.管理员移除设备后分享用户的设备将全部被移除。设备将处于未绑定状态。
 2.分享用户移除设备只从该用户账号移除,不影响管理员和其他用户使用。

## 切换语言

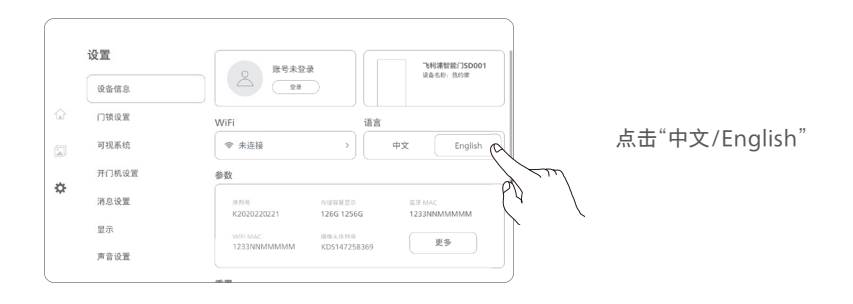

## 恢复出厂设置

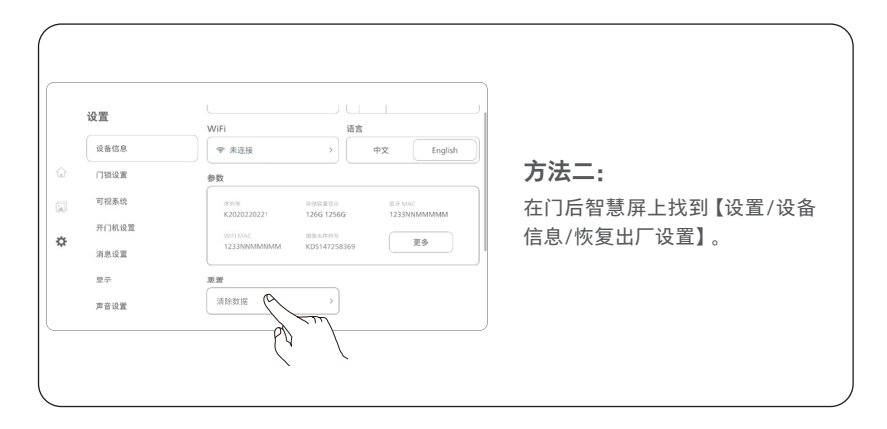

#### ▲ 注意

恢复出厂设置后,设备解绑,所有用户信息清除,智能门进入体验模式,任意密码可解锁开门。

## 重启设备

在自动门把手处找到Type-C接口,接入 电源,设备自动重启。

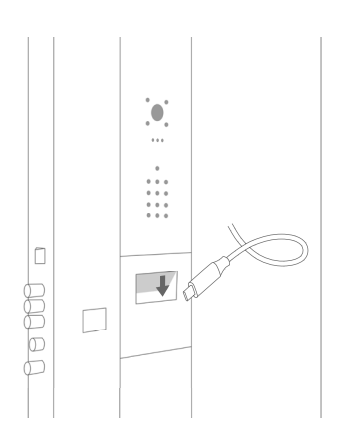

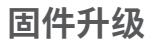

方法一

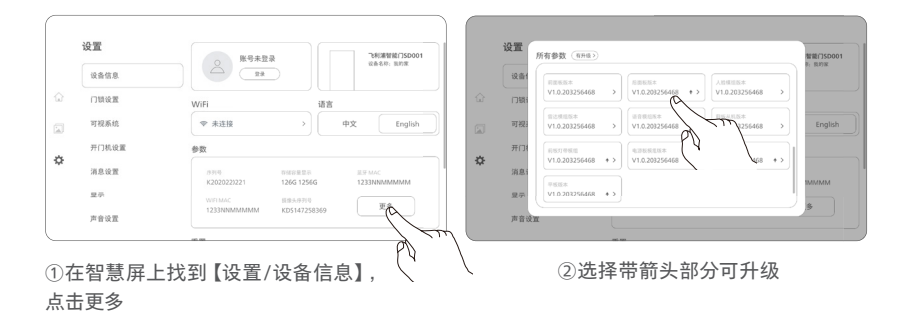

方法二

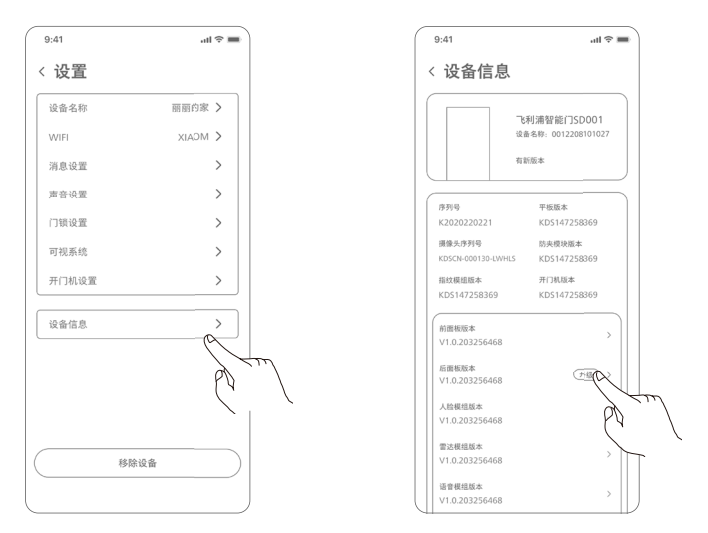

①在app【设置/设备信息】

②选择可升级的固件

#### ▲注意

部分固件在升级过程中会导致门锁短时间内无法正常使用,请在空闲时升级。

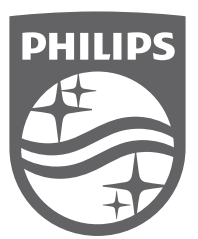

Philips 和 Philips 盾牌图形是皇家飞利浦有限公司的注册商标,经许可使用。本产品由深圳市云网 智控技术有限公司生产和销售,且深圳市云网智控技术有限公司是本产品的担保方。